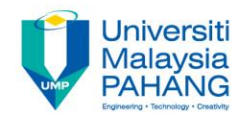

# **Programming For Engineers**

# Reading a Temperature Sensor from Arduino UNO

by Wan Azhar Wan Yusoff<sup>1</sup>, Ahmad Fakhri Ab. Nasir<sup>2</sup> Faculty of Manufacturing Engineering wazhar@ump.edu.my<sup>1</sup>, afakhri@ump.edu.my<sup>2</sup>

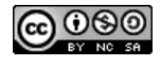

PFE – Reading a Temperature Sensor from Arduino UNO by Wan Azhar Wan Yusoff and Ahmad Fakhri Ab. Nasir

Communitising Technology

## **Chapter's Information**

#### Purpose

 The purpose of this writing is to guide students to read a LM35 temperature sensor using ADUINO UNO.

#### Required materials

We require the following materials in order to perform this project:

- a) ARDUINO UNO board
- b) ARDUINO USB to PC cable
- c) LM35 temperature sensor
- d) Prototype breadboard
- e) Necessary jumper cable

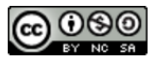

### **Project Background**

Below are the picture and the pin description of the LM35.

- Here are what the pins are for:
  - a. Pin 1 is the supply voltage. We use 5V from ARDUINO.

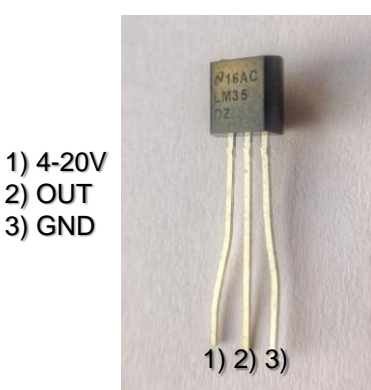

https://upload.wikimedia.org/wikipedia/commons/ 3/35/LM35\_temperature\_sensor\_semiconductor\_ thermometer\_1480374\_5\_6\_HDR\_enhancer.jpg

- b. Pin 2 is the voltage output. We connect this pin to ARDUINO analog pin A0. This is the voltage corresponding to the temperature.
- c. Pin 3 is the ground pin.

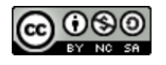

# **Step-by-step Actions**

- (1) Create Electrical Connection.
- (2) We write program to read sensor voltage. We convert that voltage into temperature in Celsius.

```
int sensorValue;
float temperature;
void setup() {
    Serial.begin(9600); }
https://upload.wikimedia.org/wikipedia
/commons/3/35/LM35_temperature_s
ensor_semiconductor_thermometer_1
480374_5_6_HDR_enhancer.jpg
void loop() {
    sensorValue = analogRead(A0);
    temperature = (sensorValue*5.0*100.0)
    /1023.0;
    Serial.println(temperature);
    delay(100); }
```

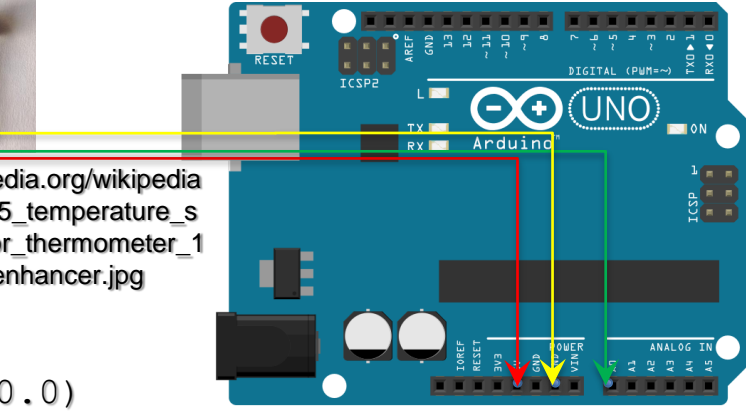

fritzing

https://upload.wikimedia.org/wikipedia/commons/ f/f1/Blik%C3%A1n%C3%AD\_vestav%C4%9Bno u\_LED\_diodou\_zapojen%C3%AD.png

(3) Upload the code to ARDUINO program. Open the monitor to read the temperature.

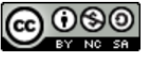

### **Exploration**

| 💿 COM4 (Arduino/Genuino Mega or Me | ega 2   | _ |          | ×    |
|------------------------------------|---------|---|----------|------|
|                                    |         |   |          | Send |
| 22.97                              |         |   |          | ^    |
| 22.97                              |         |   |          |      |
| 22.97                              |         |   |          |      |
| 22.97                              |         |   |          |      |
| 22.97                              |         |   |          |      |
| 22.97                              |         |   |          |      |
| 22.97                              |         |   |          |      |
| 22.97                              |         |   |          |      |
| 22.97                              |         |   |          |      |
| 22.97                              |         |   |          |      |
| 22.97                              |         |   |          |      |
| 22.97                              |         |   |          |      |
| 22.97                              |         |   |          |      |
| 22.97                              |         |   |          | ~    |
| Autoscroll                         | Vewline | ~ | 9600 bau | id ~ |

- Why don't we perform the followings?
  - i. Put your hand on the LM35. Did the temperature rise? But please take extra careful. If your connection is false, maybe the temperature rise without control. Please double check your connection before execute the code.

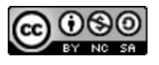

### Reflections

- We have learn how to:
  - Program and download program using ARDUINO UNO.
  - Use analog pin to read voltage.
  - Use LM35 to measure temperature.
  - Program the ARDUINO to read analog voltage.

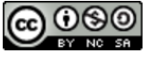